# Secure Provider Portal

24-hour online access to your patients' health information.

# MHS is your partner in providing the best care for your patients.

We want to help you and your staff provide a higher level of service with instant access to your patients' information.

Providers can:

- Manage multiple practices under one account
- Check member eligibility
- View Quality Reports
- View medical history and gaps in care \*PMP Only
- Submit and view Claim Details and Disputes
- Submit and view status of Prior Authorizations and Medical Necessity Appeals
- Submit Member Management Forms

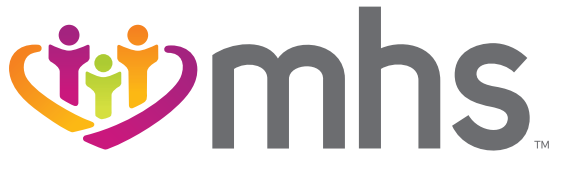

0421.MA.P.BR 4/21

### Provider Portal: 24-hour online access to your patients' health information.

#### LOGIN

Go to mhsindiana.com, click on For Providers, then click on Login/Register under Portal Login. For Provider Portal Training Documents, click on Login.

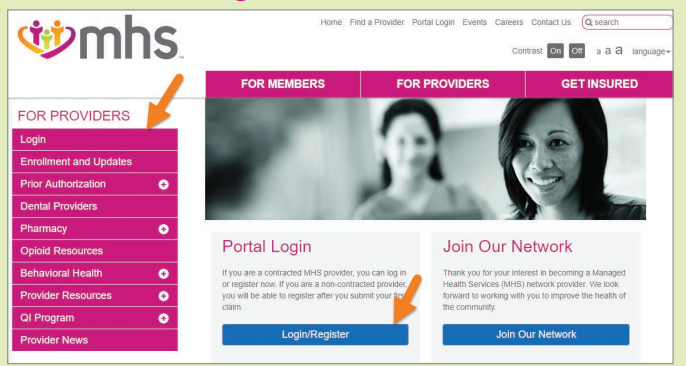

If you do not have an account, click on **Create New Account**. If you do have an account, under **Login** enter your Username (email) and click **Next**. Then enter your **Password** and click **Log In**.

#### **CREATE AN ACCOUNT**

The portal will walk you through a step-by-step process. Then, you'll be ready to access everything the portal offers. You can also add additional TINs once the account is created.

The following are just some of the functions you can use on the MHS Provider Portal.

|                 |                                                                                                | II.                                    |  |
|-----------------|------------------------------------------------------------------------------------------------|----------------------------------------|--|
|                 | Log                                                                                            | In                                     |  |
| sername (Email) |                                                                                                |                                        |  |
|                 |                                                                                                |                                        |  |
|                 | LOG IN                                                                                         |                                        |  |
|                 | Create New A                                                                                   | ccount                                 |  |
|                 |                                                                                                |                                        |  |
|                 | Provider Reg<br>Enter your account details to com<br>Tax 10                                    | istration<br>spiete your registration: |  |
|                 | Provider Reg<br>Enter your account details to con<br>Tax ID<br>Excessors<br>Buildess Proce     | istration<br>pointe your registration: |  |
|                 | Provider Reg<br>Enteryou account details to con<br>Tea th<br>Reasons<br>Reasons<br>Free Sundar | istration<br>griete your registration: |  |

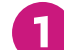

#### Check Member Eligibility

On the Provider Homepage, click on the Eligibility Tab.

**Eligibility Status** is indicated by a green thumbs-up for **Eligible** and an orange thumbs-down for **Ineligible/Not Found**.

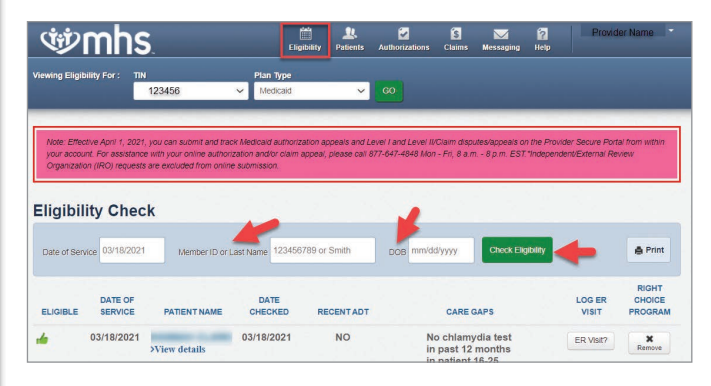

### View Quality Reports

On the Provider Homepage, click on **Reports**, **Patient Analytics** or **Provider Analytics**.

| Ċ              | ۶nh                                     | 5.            |                              | Eligibility | L.<br>Patients | Authorizations | S.<br>Claims | Messaging    | 100 Help | Provider Name |
|----------------|-----------------------------------------|---------------|------------------------------|-------------|----------------|----------------|--------------|--------------|----------|---------------|
| Viewing        | Dashboard For :                         | Fax ID Number | <ul> <li>Medicaid</li> </ul> |             | ⇒ GO           |                |              |              |          |               |
| Quic<br>Member | <b>k Eligibility</b><br>ID or Last Name | Check         |                              |             |                |                | Wel          | come         |          |               |
| 1234567        | 789 or Smith                            | mm/ddiyyyy    | Check Eligibility            |             |                |                | Add          | a TIN to My  | ACCOUN   | < TF          |
| Rece           | nt Claims                               |               |                              |             |                |                | Mar          | nage Accour  | its      | >             |
| STATUS         | RECEIVED DA                             | TE MEMBER     | NAME                         | 0           | CLAIM NO.      |                | Rep          | orts         |          | >             |
| O              | 02/15/2019                              | E             | 4                            |             | s              | 3              | Pati         | ent Analytic | s        | >             |
| 0              | 02/15/2019                              | P             | r                            |             | 5              | )              | Pro          | vider Analyt | ice.     | ~             |
|                | 02/15/2019                              |               |                              |             | s              | 3              | FIO          | Have Analyt  |          | -             |

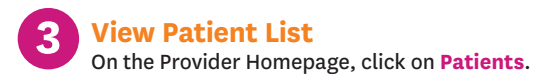

The Patient List appears and can be downloaded to an Excel document by clicking, **Download**.

| Ċŗj        | 2mh              | IS.                              |                                |                        | E           | igibility Pa                 | R.<br>tients | <b>authorizatic</b> | S<br>ns Claims    | Messaging I                     | Provid            | ler Name      |
|------------|------------------|----------------------------------|--------------------------------|------------------------|-------------|------------------------------|--------------|---------------------|-------------------|---------------------------------|-------------------|---------------|
| iewing Pa  | tients For :     | Tax ID Number                    | • 1/                           | ledicald               |             | • 0                          | :0           | E                   | Find Patient      |                                 |                   |               |
| Pati       | ent List a       | s of 02/19/201                   | э 🔸                            |                        |             |                              |              |                     |                   |                                 | <b>≜</b> Download | Q Filter      |
| nis is onl | y a list of your | patients, please cl              | eck eligibility                | to confirm             | the effe    | ective date an               | d benefits   | for this m          | ember.            |                                 |                   |               |
| Care       | Gaps do not      | reflect claims p<br>processed at | ocessed after<br>ter the repor | er most o<br>t run dat | surrent     | data refresi<br>ilso exclude | n. Non-C     | ompliant<br>ers who | Pay for Perfo     | rmance lists<br>IS eligibility. | do not reflect (  | claims        |
| Eligible   | Preferred Lar    | nguage<br>Membe                  | r Name (                       | Membe                  | r ID ‡      | Member # :                   | Date<br>1    | of Birth            | Phone Numbe       | ALERTS                          | Right<br>Progr    | Choice<br>ram |
| 4          |                  | 1                                | ÍÅ.                            | 4                      | Э           | 0                            | 1 0          |                     |                   |                                 |                   |               |
|            |                  | E                                |                                |                        |             |                              |              |                     | r ,               | CG                              |                   |               |
| 4          |                  | A                                | ß                              | 1                      | 9           | ť.                           | (            | 3                   | ( 7               | CG                              |                   |               |
|            |                  | A<br>A<br>E                      | 8                              | 1                      | 9           | t<br>t                       |              | 3                   | ( 7<br>( 3        | CG<br>CG<br>CG DM               |                   |               |
| 4<br>4     |                  | A<br>A<br>E<br>A                 | 8<br>3<br> L                   | 1<br>1<br>1<br>1       | 9<br>9<br>9 | t<br>t                       |              | 3<br>3<br>7         | ( 7<br>( 7<br>( 7 | CG<br>CG<br>CG DM<br>CG DM      |                   |               |

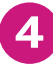

**View Claims Tab** On the Provider Homepage, click **Claims**.

| ۱                                            | S.                      | -                 | Eligibility | <u></u><br>Patients | Authorizations | S.<br>Claims | 47<br>Messaging | ielp   | Provider Name |
|----------------------------------------------|-------------------------|-------------------|-------------|---------------------|----------------|--------------|-----------------|--------|---------------|
| Viewing Dashboard For :                      | Tax ID Number           | • Medicald        |             | <b>▼</b> 60         |                |              |                 |        |               |
| Quick Eligibili                              | ty Check                |                   |             |                     |                | Wel          | come            |        |               |
| Member ID or Last Name<br>123456789 or Smith | Birthdate<br>mm/dd/yyyy | Check Eligibility |             |                     |                | Add          | a TIN to My     | ACCOUN | ат >          |
| Recent Claims                                |                         |                   |             |                     |                | Mar          | nage Accour     | nts    | >             |
| STATUS RECEIVED                              | DATE MEMBE              | R NAME            |             | CLAIM NO.           |                | Rep          | orts            |        | >             |

#### On the Individual tab click on Claim No. to see additional information.

| ţ;               | m          | ns.                                          |                  |         | Eligibility Patients                                                                   | Authorizations                                   | S<br>Claims Me                                                               | ssaging Help                                     | Provider Name                        |
|------------------|------------|----------------------------------------------|------------------|---------|----------------------------------------------------------------------------------------|--------------------------------------------------|------------------------------------------------------------------------------|--------------------------------------------------|--------------------------------------|
| wing Clai        | ms For :   | Tax ID Number                                | • M              | edicaid | T GO                                                                                   |                                                  |                                                                              | Upload EDI                                       | 🙀 Create Claim                       |
| Claim:<br>Claims | s 🗐        | ndividual Save                               | d Submitted      | Batch   | Payment History I                                                                      | ly Downloads                                     | Claims Audit Toc                                                             | 1                                                |                                      |
| Search:          | Date Range | CLAIM<br>TYPE 1                              | MEMBER<br>NAME : | dates   | SERVICE<br>DATE(S) 1                                                                   |                                                  | BILLED/<br>PAID ‡                                                            | CLAIM :                                          | liter Q Search                       |
| 5                |            | Descaration                                  | 1                |         |                                                                                        |                                                  |                                                                              |                                                  | STATUS (                             |
| 2                | 2          | CMS-1500                                     | L                | 3       | 02/14/2019 - 0                                                                         | 2/14/2019                                        | \$100.00 / \$0.                                                              | 00 SPeni                                         | STATUS (<br>ling                     |
| 1                | 0          | CMS-1500<br>CMS-1500                         | L<br>C           | 3<br>2  | 02/14/2019 - 0                                                                         | 2/14/2019<br>2/14/2019                           | \$100.00 / \$0.9<br>\$100.00 / \$0.9                                         | 00 <b>()</b> Penn<br>00 <b>()</b> Penn           | status ;<br>ting<br>ting             |
| 1                | 2          | CMS-1500<br>CMS-1500<br>CMS-1500             | L<br>(<br>S      | 3       | 02/14/2019 - 0<br>02/14/2019 - 0<br>02/14/2019 - 0                                     | 2/14/2019<br>2/14/2019<br>2/14/2019              | \$100.00 / \$0.0<br>\$100.00 / \$0.0<br>\$100.00 / \$0.0                     | 00 S Peni<br>00 S Peni<br>00 S Peni              | ting<br>ting<br>ting                 |
|                  | 2          | CMS-1500<br>CMS-1500<br>CMS-1500<br>CMS-1500 | L<br>(<br>6<br>C | 3<br>2  | 02/14/2019 - 0<br>02/14/2019 - 0<br>02/14/2019 - 0<br>02/14/2019 - 0<br>02/14/2019 - 0 | 2/14/2019<br>2/14/2019<br>2/14/2019<br>2/14/2019 | \$100.00 / \$0.0<br>\$100.00 / \$0.0<br>\$100.00 / \$0.0<br>\$149.00 / \$0.0 | 00 © Peni<br>00 © Peni<br>00 © Peni<br>00 © Peni | ting<br>ting<br>ting<br>ting<br>ting |

The ability to update a Denied Claim is included by clicking on Dispute Claim.

| S Claim #    | : Paid                          |                                       |                             |                               |  |
|--------------|---------------------------------|---------------------------------------|-----------------------------|-------------------------------|--|
| +Copy Claim  | /oid/Recoup Claim Dispute Claim | -                                     |                             |                               |  |
|              | Claim Accepted                  | In Process                            | Claim Paid                  |                               |  |
| Member       | Provider                        | Claim                                 | Most Recent P               | ayment                        |  |
| Member Name: | Rel/Acct No.:                   | DOS Range:<br>03/29/2022 - 03/29/2022 | Payment Date:<br>04/07/2022 | Paid Claim Amount:<br>\$89.63 |  |
| Member ID:   | Servicing Provider:             | Received Date:<br>04/01/2022          | Check Dated: 04/06/2022     |                               |  |
| Member DOB:  | Servicing NPI:                  | Billed Amount:<br>\$149.00            |                             |                               |  |

#### Click on the **Submitted Tab** (View claims submitted via the Portal).

| Ś                     | nhs.                | -                 |                         | Eligibilit      | y Patients Author | rizations Claim | s Messaging         | Pi<br>Help       | ovider Name  |
|-----------------------|---------------------|-------------------|-------------------------|-----------------|-------------------|-----------------|---------------------|------------------|--------------|
| /iewing Claims Fo     | Tax ID Numb         | er T              | Medicald                | _               | v GO              |                 | <b>fi</b> •         | pload EDI        | Create Claim |
| Claims                | Individual Se       | aved Subrr        | iitted <sup>3</sup> Bat | ch Pay          | ment History My D | ownloads Cla    | ims Audit Tool      |                  | Q Filter     |
| SUBMITTED<br>STATUS † | DATE<br>SUBMITTED ; | WEB #/<br>REF # 1 | CLAIM<br>NUMBER ;       | CLAIM<br>TYPE ‡ | MEMBER<br>NAME (  | MEMBER<br>ID (  | ORIGINAL<br>CLAIM#; | TOTAL<br>CHARGES |              |
| ©                     | 02/18/2019          | 8 )               | S 3                     | CMS-<br>1500    | N I               | 1(              | 9 <u>B</u>          | § \$1,789.00     |              |
| 0                     | 02/18/2019          | £ )               | S 2                     | CMS-<br>1500    | F I<br>Ferrer     | 1               | 9 <u>B</u>          | \$225.00         |              |
| 0                     | 02/18/2019          | ( P               | S 9                     | CMS-<br>1500    | F I<br>Frances    | 1               | 9                   | \$225.00         | RTEP         |
| G                     | 02/18/2019          | ٤ 3               | S 5                     | CMS-<br>1500    | s A<br>C          | 1               | 9                   | \$296.00         | RTEP         |
| ©                     | 02/18/2019          | ٤ J               | S 9                     | CMS-<br>1500    | Ę. T              | 1               | 19                  | \$1,150.00       |              |
| 0                     | 02/18/2019          | 1 7               | ٤ 2                     | CMS-<br>1500    | т ч<br>v          | 1               | 9                   | \$218.00         | RTEP©        |

Click on **Payment History** tab to view **Transaction Details**. To view Transaction details, click the Check Date.

| Ŵ                | nhs                                  | 5.                        |                                      |                         | Éligibilit                           | L.<br>y Patients                     | Z<br>Authorizations             | Claims M               | essaging   | 2<br>Help    | Provider Name   |
|------------------|--------------------------------------|---------------------------|--------------------------------------|-------------------------|--------------------------------------|--------------------------------------|---------------------------------|------------------------|------------|--------------|-----------------|
| /iewing Claims   | For: TIN<br>12                       | 3456                      | ÷                                    | Plan Typ<br>Medica      | id                                   | ~ GC                                 |                                 |                        | ß          | Upload EDI   | Create Claim    |
| Claims           | Freevidual                           | Saved                     | Submitted                            | Batch                   | Recurring                            | Payment H                            | listory Claims                  | Audit Tool             |            |              | Filter          |
| ransac           | tions                                | nt between                | 02/24/2021 and                       | 03/24/202               | н.                                   |                                      |                                 |                        |            |              |                 |
| f Instr<br>print | uctions: Click<br>it. If there are a | on the Che<br>any discrep | eck Date to view<br>ancles on your p | the PDF o<br>bayment de | f payment detai<br>italis, please co | ls from your pay<br>ntact Provider t | yment provider. Th<br>Services. | ne PDF will oper       | n in a new | window where | you can save or |
| CHECK DATE       | т сн                                 | ECK NUM                   | BER ;                                | CHE                     | CK CLEAR DA                          | ITE (                                | MAILING /                       | ADDRESS †              |            | PAYMENT      | MOUNT ;         |
| 03/11/2021 por   | 09                                   | 01019302                  |                                      | EFT                     |                                      |                                      | PO BOX 6<br>LITTLETO            | 36002,<br>N, CO, 80163 |            | \$296.71     |                 |

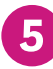

# **Using the Claims Wizard** Click on Claims tab to access **Claims Wizard**.

| wmns                                                                                   |                                                                                 | Eligib                                                    | lity Patients                                           | Authorizations                                         | Claims                 | Messaging      |                  |
|----------------------------------------------------------------------------------------|---------------------------------------------------------------------------------|-----------------------------------------------------------|---------------------------------------------------------|--------------------------------------------------------|------------------------|----------------|------------------|
| ewing Dashboard For:                                                                   |                                                                                 | Plan T                                                    | rpe                                                     |                                                        |                        |                |                  |
|                                                                                        | 0000000000                                                                      | ~ Med                                                     | caid                                                    | ~ Go                                                   |                        |                |                  |
|                                                                                        |                                                                                 |                                                           |                                                         |                                                        |                        |                |                  |
| late: Effective April 1, 202                                                           | 1. you can submit and h                                                         | rack Medicaid aut                                         | orization appe                                          | als and Level Land                                     | Level II/Ci            | Welcome        |                  |
| lote: Effective April 1, 202<br>Isputes/appeals on the Pi<br>uthorization and/or claim | 1, you can submit and to<br>ovider Secure Portal fro<br>appeal, please call 877 | rack Medicaid aut<br>m within your acc<br>-647-4848 Mon – | norization appe<br>ount. For assis<br>Fri, 8 a.m. – 8 p | als and Level I and<br>stance with your or<br>.m. EST. | l Level II/Cl<br>aline | aim<br>Add a T | IN to My ACCOUNT |

#### Click on Recurring.

| wmhs.                    |                       | Eligibility Pati | enta Authorizations | Claims   | Messaging       |               |
|--------------------------|-----------------------|------------------|---------------------|----------|-----------------|---------------|
| Viewing Claims For : TIN | Plan Type             | ¥ (90            |                     | ß        | Upload EDI      | Create Clain  |
|                          | Saved Submitted Batch | ecurring Paymen  | t History My Down   | oads Cli | aims Audit Tool |               |
| Get Started Used only by | LTC and ADC Providers |                  |                     | You      | ar Progress     | $\rightarrow$ |
| Claim Type:              | . 2                   | Sele             | ct a Templa         | te to s  | Start You       | ır Claim      |

## 6

# Authorizations View, create and filter Authorizations.

| S I I                                                 | hs                                     | )                          |                                      |                                     | Eligibility Pa                                                                                                    | tients Authori                                                                                                   | zations Clai                            | ms Messaging                                      | Provider Name                                             |
|-------------------------------------------------------|----------------------------------------|----------------------------|--------------------------------------|-------------------------------------|----------------------------------------------------------------------------------------------------|----------------------------------------------------------------------------------------------------|-----------------------------------------|---------------------------------------------------|-----------------------------------------------------------|
| liewing Authorizatic                                  | ons For :                              | Tax ID N                   | umber                                | • Medicaid                          |                                                                                                    | • GO                                                                                                    |                                         |                                                   | Create Authorizatio                                       |
| Authorizat                                            | ions                                   | Processed                  | Errors                               | Disclaimer                          |                                                                                                    |                                                                                                    |                                         |                                                   | = Filter                                                  |
| designed and the design of the second                 | the section of some in                 |                            | and the second second                |                                     | The state of the state of the s |                                                                                                    |                                         |                                                   |                                                           |
| Mease call the healt                                  | h plan for c<br>AUTH ID                | questions n                | egarding vo                          | ided authorization s                | ubmissions. The                                                                                                    | authorization p                                                                                                  | bage is updater<br>DIAGNOSIS            | d every 24 hours.<br>AUTH TYPE                    | SERVICE                                                   |
| Nease call the healt<br>STATUS<br>APPROVE             | h plan for c<br>AUTH ID                | questions n                | egarding vo<br>MEMBER<br>C           | ided authorization s                | FROM DATE                                                                                                    | TO DATE                                                                                                    | DIAGNOSIS<br>E66.01                     | AUTH TYPE                                         | SERVICE<br>Surgical                                       |
| Nease call the healt<br>STATUS<br>APPROVE<br>APPROVE  | h plan for c<br>AUTH ID<br>I<br>C      | questions n<br>9<br>4      | egarding vo<br>MEMBER<br>C<br>C      | ided authorization s<br>T           | FROM DATE<br>03/06/2019<br>03/06/2019                                                                                                    | e authorization (<br>TO DATE<br>9 12/31/9999<br>9 03/06/2019                                                     | DIAGNOSIS<br>E66.01<br>E66.01           | AUTH TYPE<br>INPATIENT<br>OUTPATIENT              | SERVICE<br>Surgical<br>Inpatient Services (S8             |
| Nease call the health<br>STATUS<br>APPROVE<br>APPROVE | h plan for c<br>AUTH ID<br>I<br>C<br>I | guestions n<br>9<br>4<br>) | egarding vo<br>MEMBER<br>C<br>C<br>F | ided authorization s<br>T<br>T<br>N | FROM DATE<br>03/06/2015<br>03/06/2015<br>03/06/2015                                                                                                    | <ul> <li>authorization ;</li> <li>TO DATE</li> <li>12/31/9999</li> <li>03/06/2019</li> <li>12/31/9999</li> </ul> | DIAGNOSIS<br>E66.01<br>E66.01<br>E66.01 | AUTH TYPE<br>INPATIENT<br>OUTPATIENT<br>INPATIENT | SERVICE<br>Surgical<br>Inpatient Services (S&<br>Surgical |

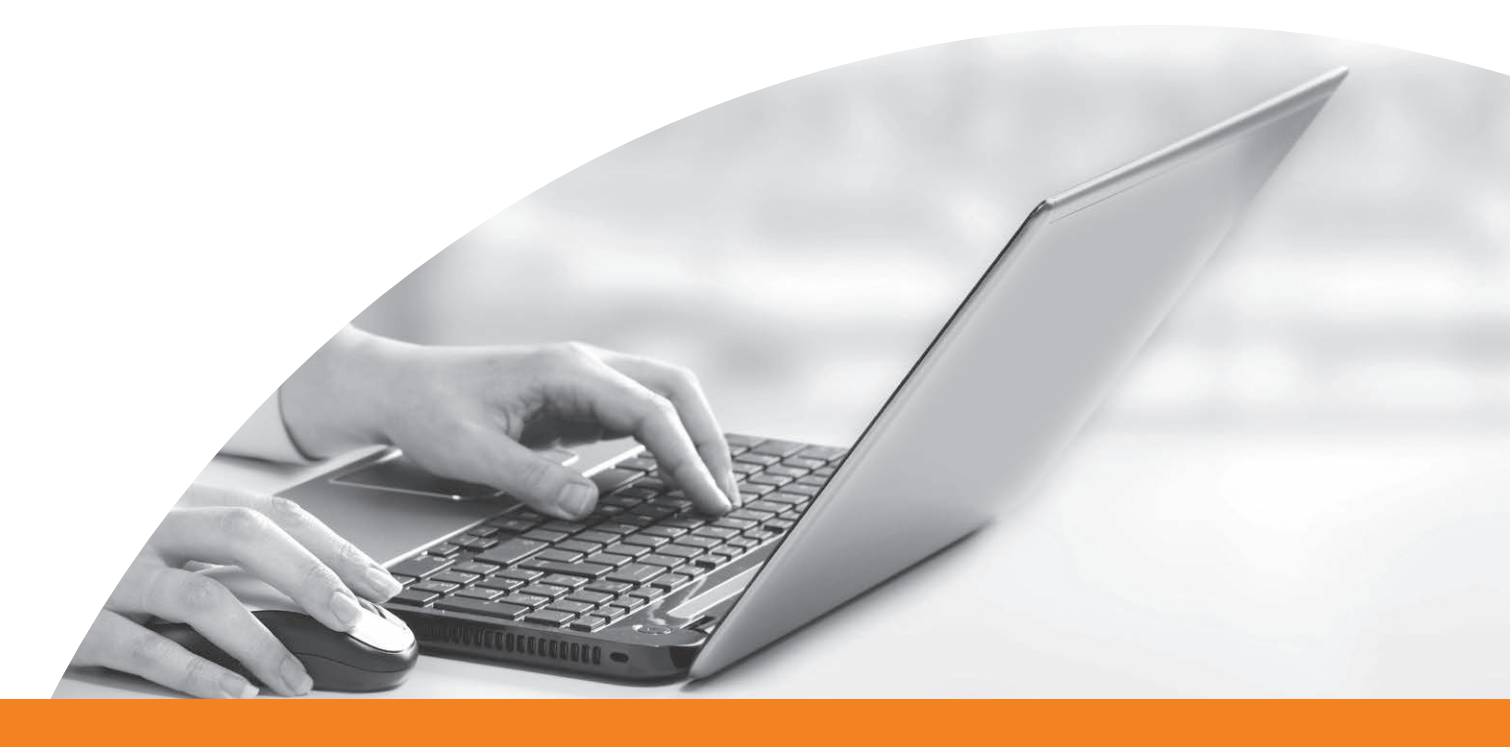

### Submit Prior Authorization/Medical Necessity Appeals To submit, click on Authorization Tab. 7

Click on Auth ID link highlighted in blue.

| <b>wh</b>                       | 5.                       | Eligib                  | ility Patients   | Authorizations     | Claims Messaging      | g Help               |
|---------------------------------|--------------------------|-------------------------|------------------|--------------------|-----------------------|----------------------|
| Viewing Authorizations For :    | TIN<br>123456            | Plan Type<br>Medicaid   | ¥                |                    |                       | Ereate Authorization |
| Authorizations                  | Processed Errors         | Disclaimer              |                  |                    |                       | = Filter             |
| Please call the health plan for | questions regarding void | ed authorization submis | sions. The autho | rization page is u | pdated every 24 hours |                      |
| STATUS AUTH ID                  | MEMBER                   | FROM DA                 | TE TO DATE       | DIAGNOSI           | S AUTH TYPE           | SERVICE              |
| DENY OP                         | C Y                      | 03/16/20                | 21 04/16/20      | 21 E11.621         | OUTPATIENT            | Outpatient Services  |
| DENY OP                         | т/                       | 03/15/20                | 21 03/15/20      | 22 M43.16          | OUTPATIENT            | Outpatient Surgery   |

#### Click Request Appeal.

| ring Authorizations For: T | IN                    |                                                | Plan Type                     |             |            |                                                  |                                              |                      |                  |
|----------------------------|-----------------------|------------------------------------------------|-------------------------------|-------------|------------|--------------------------------------------------|----------------------------------------------|----------------------|------------------|
|                            | 0000000000            | ~                                              | Medicaid                      |             | ~ Go       |                                                  |                                              | + Crea               | ste Authoriza    |
| Back to Authorizations     |                       |                                                |                               |             |            |                                                  |                                              |                      |                  |
| Overview                   | Auth                  | Status: DENII                                  | ED                            |             | ь          | planation: D                                     | ces not meet                                 | medical nece         | essity           |
| Cost Sharing               | Auth<br>Amit<br>Servi | Nbr: IP12367<br>Date: 03/27/2<br>ce Date: 03/2 | 18263<br>2019<br>7/2019       |             | A          | iteria per CH.<br>ath Type: INP<br>arvice: Medic | EH.123 Sect<br>ATIENT<br>al                  | ion 4                |                  |
| Assesments                 | Diagr                 | der of Service<br>losis Code(s)                | N(s): Mary Little<br>: H10.04 | lamb, MD    | P          | scharge: 04/<br>ocedure Cod<br>ote & Attachr     | 02/2019<br>e(s): 92002<br>nents: <u>View</u> |                      |                  |
| Health Record              | _                     |                                                |                               |             |            |                                                  |                                              |                      |                  |
| Care Plan                  | Line<br>Item          | Service<br>Type                                | From Date                     | To Date     | Stay Level | Location                                         | Status                                       | Medical<br>Necessity | Decision<br>Date |
| Authorizations             | '                     | Medical                                        | 03/27/2019                    | 03/27/2019  | N/A        | St. Louis<br>Children's<br>Hospital              | DENY                                         | N/A                  | N/A              |
| Referrals                  | 2                     | Medical                                        | 03/27/2019                    | 03/27/2019  | N/A        | St. Louis<br>Children's                          | DENY                                         | N/A                  | N/A              |
| Coordination of Benefits   |                       |                                                |                               |             |            | Hospital                                         |                                              |                      |                  |
| Claims                     | Appea                 | Requests                                       | for Authoriza                 | tion IP1236 | 718263     |                                                  | 1                                            | REQUES               | T APPEAL         |
| Document Center            | Statu                 | s Reques                                       | t ID Type                     |             |            | Reque                                            | sted by                                      | Su                   | bmitted          |

| Weiner Dathbaser First     Tax ID Number     Medicald     00       Quick Eligibility Check     Weilcome     Weilcome       Member (D or Last Name)     Briddale     Member (D or Last Name)     Weilcome       It3:457/80 or Smin     Immidityryy     Cleak Eligibility     Add a TiN to My ACCOU       Recent Claims     Immidityryy     Cleak Eligibility     Add a TiN to My ACCOU       00     02/15/2019     E     N     S       10     02/15/2019     H     F     Patient Analytics       10     02/15/2019     E     S     Provider Analytics       10     02/15/2019     E     S     Bene                                                                                                    | UNT                                                                                                    |
|----------------------------------------------------------------------------------------------------|----------------------------------------------------------------------------------------------------|
| Welcome         Welcome         Member ID or Last Name       Bindule         122456789 or Smill       minddlyyyy         Clease Eligibility       Clease Eligibility         Recent Claims       Manage Accounts         STATUS       RECENEED DATE       MEMBER NAME         C0       02/15/2019       L         C1       02/15/2019       F       S         C0       02/15/2019       E       S         C1       02/15/2019       E       S         C2       02/15/2019       S       S         C2       02/15/2019       S       S                                                                                                    | UNT                                                                                                    |
| Namber ID or Last Name     Brithdate       12345/15/0 or Smith     Immodityyyy       Chook Esplator       Recent Claims       STATUS     RECEIVED DATE       Color 22/15/2019       L       Color 22/15/2019       L       Color 22/15/2019       L       Color 22/15/2019       L       Signator       Color 22/15/2019       L       Signator       Color 22/15/2019       L       Signator       Color 22/15/2019       L       Signator       Color 22/15/2019       L       Signator       Color 22/15/2019       L       Signator       Color 22/15/2019       L       Signator       Color 22/15/2019       L       Signator       Color 22/15/2019       L       Signator       Color 22/15/2019       L       Signator       Signator       Color 22/15/2019       L       Color 22/15/2019       L       Signator       Color 22/15/2019       L       L       L       L       L                                                                                                    | UNT                                                                                                    |
| Click 4 graw         Click 4 graw         Add a TIN to My Accounts           Recent Claims         startus         Recent Claims           startus         Recent Claims         Manage Accounts           col         02/15/2019         L           col         02/15/2019         F           col         02/15/2019         F                                                                                                    | UNT                                                                                                    |
| Recent Claims         MEMORE NAME         CLAM NO.         Manage Accounts           \$31AT US         RECEIVED DATE         MEMORE NAME         CLAM NO.         Reports           \$30         02/15/2019         L         4         S         Patient Analytics           \$30         02/15/2019         L         E         S         Provider Analytics           \$30         02/15/2019         L         E         S         3           \$30         02/15/2019         N         S         3         Recent Activity Date                                                                                                    |                                                                                                    |
| Receive Date         MEMBER NAME         CLAIM NO.         Reports           G0         02/15/2019         L         N         S         Patient Analytics           G0         02/15/2019         P         F         1         Provider Analytics           G0         02/15/2019         E         S         3         Provider Analytics           G0         02/15/2019         E         S         3         Recent Activity Date                                                                                                    |                                                                                                    |
| Image: Color of the state of the state of the s                        |                                                                                                    |
| Image: Color of the state of the state of the s                        |                                                                                                    |
| ©         02/15/2019         E         S         3           ©         02/15/2019         h         ;         S         ;           Date         Date         Date         Date         Date                                                                                                    |                                                                                                    |
| 02/15/2019     s     S     S     Date                                                                                                    |                                                                                                    |
| Date                                                                                                    |                                                                                                    |
| C 02/15/2019 1 / Activity                                                                                                    |                                                                                                    |
|                                                                                                    |                                                                                                    |
|                                                                                                    | a a a lan                                                                                                    |
| Costant Con Car<br>FOR MEMBERS FOR PROVIDERS GET                                                                                                    | TINSURED                                                                                                    |
| Consert Control Control Contro | TINSURED                                                                                                    |
| Contract Control Control Contro Control Control Control Control Control Control Control Control C      | a panel size for<br>based on the<br>will receive a set                                                                                                    |
| Contract Conf.     Contract Conf.     Contract Conf.     Contract Conf.     Contract Conf.     Contract Conf.     Contract Conf.     Contract Conf.     Contract Conf.     Contract Conf.     Contract Conf.     Contract Contract Contrel Contract Contrect Contract Contrect Contra      | panel size for<br>based on the<br>will receive a set                                                                                                    |
| Contract Control Control       | e panel size for<br>assed on the<br>will receive a set<br>met. MHS must be<br>4S agreements. To                                                                                                    |
| Contract Contract ContraContract Contract Contract Contract Contract Contract Contr  | panel size for<br>assed on the<br>will receive a set<br>met. MHS must be<br>4S agreements. To<br>ch requisires MHS                                                                                                    |
| Contract Conference Conference C  | e panel size for<br>based on the<br>will receive a set<br>met. MHS must be<br>the agreements. To<br>ch requires MHS<br>sed from a PMP's<br>enroltment form a PMP's<br>enroltment form                                                      |
| Contract Conference Conference C  | e panel size for<br>seared on the<br>will receive a set<br>met. MHS must be<br>fis agreements. To<br>ch requires MHS<br>set form a PIAP's<br>serioriment form<br>be removed form<br>is removal to occur                                    |
| Construction  Construction  C  | e panel size for<br>pased on the<br>will receive a set<br>met. MHS must be<br>st agreements. To<br>ch requires MHS<br>sed from a PAIP's<br>anrotiment form<br>be removed from<br>its removal to occur<br>ir member<br>ation, please review |

Managed Health Services (MHS) is a health insurance provider that has been proudly serving Indiana residents for two decades through Hoosier Healthwise, the Healthy Indiana Plan and Hoosier Care Connect. MHS also offers a qualified health plan through the Health Insurance Marketplace called Ambetter from MHS. All of our plans include quality, comprehensive coverage, with a provider network you can trust. MHS is your choice for affordable health insurance.

Staying informed is simple, and if you have questions, we're always ready to talk:

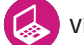

Visit **mhsindiana.com** 

Call **1-877-647-4848** (TTY/TDD 1-800-743-3333) Monday - Friday 8 a.m. - 8 p.m.

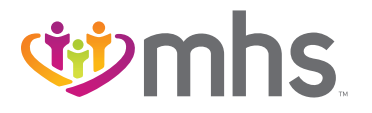

1-877-647-4848 mhsindiana.com